# Förtroendevalda

# Rapportering av sammanträdesarvode, restid till/från sammanträde, förmöte och justering samt km-ersättning

1. Gå till inloggningssidan och logga in med ditt personnummer och lösenord (webbläsaren Google Chrome fungerar bäst) https://arjang.aspenterprise.visma.se

#### 💊 VISMA°

|                                                                               | OBS!                                      |
|-------------------------------------------------------------------------------|-------------------------------------------|
| <b>4</b> 1                                                                    | Om du är anställd i kommunen så använder  |
| Lösenord                                                                      | du dina ordinarie inloggningsuppgifter.   |
| Logga in                                                                      | Sedan går du in på punkt 2 och fortsätter |
| Om du glömt eller behöver skapa ett lösenord<br>kan du klicka på länken nedan | därifrån.                                 |
| Skapa nytt lösenord                                                           |                                           |

2. Nu kommer du in på förstasidan. Sitter du i flera nämnder så väljer du först rätt nämnd. Det gör du genom att gå till rutan som heter "**Välj anställning**". Klicka på pilen längst till höger i rutan och valen kommer upp. Du bockar i den anställning som du ska rapportera för.

|                                                                                                    |   | K |
|----------------------------------------------------------------------------------------------------|---|---|
| 🔺 Välj anställning                                                                                                | * |   |
| Namn:<br>Kategori:<br>Anställningsnummer:<br>Anställning till och med:<br>Förmånsgrupp:<br>Organisation:<br>Chef: |   |   |

3. Vid första sidan går du längst upp till vänster och klickar på "kalender".

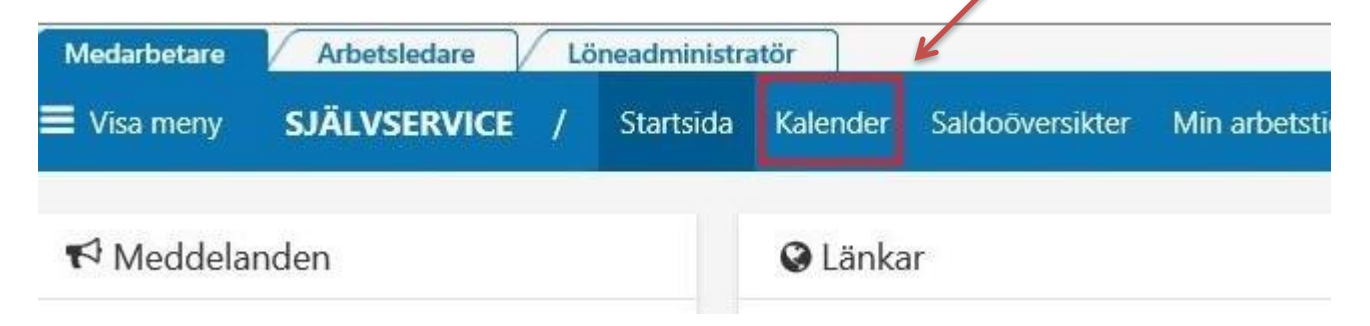

4. En kalender kommer upp. Klicka på den gröna rutan "lägg till ny aktivitet"

🕂 Lägg till ny aktivitet

5. Klicka på "Tillägg/Avdrag"

Följande beskrivning gäller när man rapporterar sammanträdestid och restid. För rapportering av förlorad arbetsinkomst se nästa sida.

6. I fältet "typ" väljer du "Förtroendevalda"

| Тур:              | Förtroendeval | da |            |            | ~ | Orsak: | Timar | vode   |  |
|-------------------|---------------|----|------------|------------|---|--------|-------|--------|--|
| Datum from:       | 2017-11-07    |    | Datum tom: | 2017-11-07 |   | Antal: |       | Apris: |  |
| Organisation:     |               |    |            | <b>~</b> × | Q |        |       |        |  |
| Lägg till meddela | nde 🗸         |    |            |            |   |        |       |        |  |

7. Gå vidare till "Orsak" och klicka på pilen bredvid det tomma fältet och välj mellan **Sammanträde/Restid** 

| Förmöte           | /Juster      | ings | sarvode =  | Ersättning   | g för för | möte och justering. | . (Endast 1 timme |
|-------------------|--------------|------|------------|--------------|-----------|---------------------|-------------------|
| Тур:              | Förtroendeva | alda |            | ~            | Orsak:    | Timarvode           | V                 |
| Datum from:       | 2017-11-07   | Ħ    | Datum tom: | 2017-11-07   | Antal:    | Apris:              | Belopp:           |
| Organisation:     |              |      |            | <b>→ ×</b> Q |           |                     |                   |
| Lägg till meddela | ande 🖌       |      |            |              |           |                     |                   |

- 8. Lägg till ett meddelande vilket möte ni deltagit i och övrig information som är relevant. Möten som inte är nämndmöten ska styrkas med t.ex. kallelse till inbjudan m.m. Detta ska lämnas till ansvarig person för den nämnd det gäller.
- 9. Spara.
- 10. Klart.

## Rapportering av förlorad arbetsinkomst

1. Gå in på kalender → tillägg/avdrag. Här väljer du "Arvode"

| l nytt tillägg/ | /avdrag | 5          |            |     |        |   |                   |      |  |
|-----------------|---------|------------|------------|-----|--------|---|-------------------|------|--|
| Arvode          |         |            |            | ~   | Orsak: | F | örlorad arbetsink | omst |  |
| 2017-11-07      |         | Datum tom: | 2017-11-07 |     | Antal: |   | Apris:            |      |  |
|                 |         |            | <b>~</b> X | ¢ Q |        |   |                   |      |  |
| ande 🗸          |         |            |            |     |        |   |                   |      |  |
| Avbryt          |         |            |            |     |        |   |                   |      |  |

- 2. Fyll i datum då du förlorat din arbetsinkomst.
- 3. Fyll i antalet timmar som ska rapporteras (tid för resa t o r, samt tid för sammanträde). Du fyller i apriset som är samma summa som du meddelat kommunen att du förlorar i arbetsinkomst per timme (rutan som heter belopp låter du vara tomt).

För dig som har arbetsinkomst av utländsk valuta: på första sidan när du loggar in så finns det en länk till valutaomvandlare. Här får du omvandla den utländska valutan till svensk valuta för att sedan lägga in den svenska summan.

4. Spara

## Rapportering av km-ersättning

- 1. Gå in på kalender → tillägg/avdrag. Under fliken "typ" väljer du "Resor/traktamente".
- 2. Vid orsak väljer du "Km ers skattepliktig del"
- 3. Välj datum och fyll i antal km. OBS du behöver inte fylla i apris och belopp då systemet räknar ut detta själv.
- 4. Lägg till ett meddelande där du beskriver vilken typ av resa du gjort.
- 5. Spara.

| Lägg till         | nytt tillägg    | /avdra | g          |            |   |         |                          |         |
|-------------------|-----------------|--------|------------|------------|---|---------|--------------------------|---------|
| Turne             | Descutturalitar |        |            |            |   | Overely |                          |         |
| Typ:              | Resor/traktar   | nente  |            |            |   | Orsak:  | Km ers skattepliktig del | ×       |
| Datum from:       | 2018-02-06      |        | Datum tom: | 2018-02-06 |   | Antal:  | Apris:                   | Belopp: |
| Organisation:     |                 |        |            | <b>v</b> x | Q |         |                          |         |
| Lägg till meddela | nde 🗸           |        |            |            |   |         |                          |         |
| Spara             | Avbryt          |        |            |            |   |         |                          |         |